| 10 m a                   |                     | LXMATEHeL                                        |
|--------------------------|---------------------|--------------------------------------------------|
| インターネ<br>Date 2012/09/27 | ット診療<br>13:26       | <b>示約</b> 医療法人藤和会 縣間病院                           |
| ログイン                     | <b>&gt;&gt;&gt;</b> | ■ 診療予約ログイン                                       |
| はじめて<br>受診される方           | <b>&gt;&gt;&gt;</b> | 診察券番号をお持ちの方                                      |
| ご利用規約                    | <b>&gt;&gt;&gt;</b> | あの例外面号と王年月日を入力していたさい。<br>スマートフォンの方はこちら<br>記録表示また |
| 医院情報                     | <b>&gt;&gt;&gt;</b> | 生年月日 西晋 1 7 月 1 7 日                              |
| モバイル版サ                   | 11-5                | 「ログイン」「地外」                                       |

| Date 2012/09   | /27 14:21 |                       |  |
|----------------|-----------|-----------------------|--|
| §察券番号:<br>5名前: | ł         | HOME                  |  |
|                |           | ご予約状況                 |  |
| HOME           |           | 現在、お取りいただいている予約はありません |  |
| 予約をとる          |           | 医療法人藤和会 藤間病院からのお知らせ   |  |
| メール配信設         | æ )))     | 現在、お知らせする情報はございません。   |  |

| 01              |                     |                            | LXMATEHeLiøs |
|-----------------|---------------------|----------------------------|--------------|
| インターネ           | ット診療う               | 予約約 医療法人 薩和会藤間病院           |              |
| Date 2012/09/27 | 14:23               |                            |              |
| 診察券番号:<br>お名前:  | 4                   | ●予約をとる                     |              |
| HOME            | <b>&gt;&gt;&gt;</b> | こ希望の予約内容をお選びください<br>あ選びださい |              |
| 予約をとる           | <b>&gt;&gt;&gt;</b> | 自由原外科                      |              |
| メール配信設定         | <b>&gt;&gt;&gt;</b> |                            |              |
| ログアウト           | <b>&gt;&gt;&gt;</b> |                            |              |
|                 |                     |                            |              |

③ 診察科を選択します。

| LXMATEHeLies       |
|--------------------|
| 人藤和会 藤間病院          |
|                    |
|                    |
| 1客をお選びください<br>乳腺外科 |
|                    |
|                    |
|                    |
|                    |

| 0,              |                     |         | LXMATEHeLiøs       |
|-----------------|---------------------|---------|--------------------|
| インターキ           | いト診療予               | 输 医療法人  | 藤和会 藤間病院           |
| Date 2012/09/27 | 7 14:28             |         |                    |
| 診療券番号:<br>お名前:  | 18                  | ● 予約をとる |                    |
| 100000          |                     | こ希望の予約内 | 客をお選びください          |
| HOME            | <i></i>             |         | \$L89/144 V        |
| 予約をとる           | 111                 |         | I FLARASINA        |
| Juneco          |                     |         | お遊びください            |
| メール配信設定         | <b>&gt;&gt;&gt;</b> |         | 一般外末15月<br>県谷市がん検診 |
| ログアウト           | >>>                 |         |                    |

⑤ 診察方法を選択します。

| インターネット診療予約           | ) 医療法)  | 、藤和分 | 合 藤田  | 病院             |     |    | LXMATEHel |
|-----------------------|---------|------|-------|----------------|-----|----|-----------|
| Date 2012/09/27 14:35 |         |      |       |                |     |    |           |
| 察券番号:<br>名前: 構        | ● 予約をとる | ¢    |       |                |     |    |           |
|                       | こ希望の予約内 | 客をお選 | びください |                |     |    |           |
| номе                  |         | 1    | 乳腺外科  |                |     | *  |           |
|                       |         | 1    | 乳腺診察  | •              |     | ~  |           |
| 予約をとる                 |         | 1    | 一般外来能 | ·<br>家         |     | ~  |           |
| メール配信設定               | 予約日をお選び | ください |       |                |     |    |           |
|                       | 0       |      | 20    | 012年10         | 0月  |    | 0         |
|                       | B       | Я    | 火     | 水              | *   | 숲  | ±         |
| サイトはブライバシー保護のため、      | 30      | 10   | 20    | 3 0            | 40  | 5  | 6 0       |
| し暗号化通信を採用しています。       | 7       | 8    | 9 0   | 100            | 110 | 12 | 130       |
| Norton                | 14      | 150  | 160   | 170            | 180 | 19 | 200       |
| prevenue by VeriSign  | 21      | 220  | 230   | 240            | 250 | 26 | 270       |
| 2                     | 28      | 290  | 300   | 310            | т   | 2  | a.        |
|                       |         | -    |       | de la de la de |     |    |           |

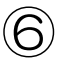

⑥ 予約日を選択します。

| >>>         | 0      |                                                  | 20                         | 012年10                                                     | 0月                 |                                                   | O   |
|-------------|--------|--------------------------------------------------|----------------------------|------------------------------------------------------------|--------------------|---------------------------------------------------|-----|
|             | 8      | А                                                | 火                          | *                                                          | *                  | 숲                                                 | ±   |
| (パシー保護のため、  | 30     | 10                                               | 20                         | 30                                                         | 40                 | 5                                                 | 6 0 |
| 雇用しています。    | 7      | 8                                                | 90                         | 100                                                        | 110                | 12                                                | 130 |
| rton        | 14     | 150                                              | 16O                        | 170                                                        | 180                | 19                                                | 200 |
| ISign       | 21     | 220                                              | 230                        | 240                                                        | 250                | 26                                                | 270 |
|             | 28     | 290                                              | 300                        | 310                                                        | 1                  | 2                                                 | 3   |
| <b>予</b> :  | 約時間をお選 | びください<br>201                                     | <b>服</b><br>12年10月         | 紙の情報の<br>目01日41                                            | :更新]<br>目) 空き      | 状況                                                |     |
| <b>*</b> :  | 約時間をお選 | びください                                            | Ē                          | 新の情報は                                                      | 更新]                |                                                   |     |
| 7.          | 約時間をお選 | びください<br>20'                                     | 〔<br>12年10〕                | いた<br>1901日()                                              | :更新<br>引) 空き       | 状況                                                |     |
| <b>*</b>    | 約時間をお選 | びください<br>20*<br>10時†                             | <br>12年10〕<br>守            | 戦の情報の<br><b>]01日()</b><br>10.00                            | <b>漢新</b><br>引) 空き | 状況<br>10.30 ×                                     |     |
| <b>*</b>    | 約時間をお遊 | びください<br>201<br>10時日<br>11時日                     |                            | 第5の情報の<br><b>日01日()</b><br>10.00<br>11:00×                 | <b>漢新</b><br>引) 空き | 状況<br>10.30×<br>11.30×                            |     |
| Ŧ           | 約時間をお選 | びください<br>201<br>10時日<br>11時日<br>12時日             | )<br>12年10)<br>等<br>等      | 線形の1番線の<br><b>日 01 日 ()</b><br>10:00<br>11:00 ×<br>12:00 × | <b>東新</b><br>月) 空さ | 状況<br>10:30×<br>11:30×                            |     |
| <b>7</b> -1 | 約時間をお選 | びください<br>20'<br>10時 (<br>11時 (<br>12時 (<br>14時 ( | 12年10)<br>第<br>第<br>第<br>第 | 11:00×<br>14:00×<br>14:00×                                 | ·更新<br>引) 空き       | 状況<br>10.30×<br>11.30×<br>-<br>14:30 <sup>0</sup> |     |

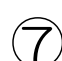

## ⑦ 予約時間を選択します。

| 01              |         |                                                         | LXMATEHeLiss              |
|-----------------|---------|---------------------------------------------------------|---------------------------|
| インターオ           | やット診療予約 | 医療法人藤和会 藤間病院                                            |                           |
| Date 2012/09/27 | 7 14:39 |                                                         |                           |
| 診察券番号:<br>お名前:  | - es    | ■予約をとる                                                  |                           |
|                 |         | 予約内容を確認してください                                           |                           |
| HOME            | )))     | 乳腺外科·乳腺診察·一般外来診察 2012年10月                               | ]01日(月) 15:00~            |
| 予約をとる           | >>>     | 予約をお取りします。よろしいですか                                       | ?                         |
|                 |         | この画面では予約は完了しておりませ                                       | ha                        |
| メール配信設定         | >>>     | 予約ボタンを押し、次の予約完了画面にて正常に予約が取<br>他の方が先に予約をされた場合、予約がお取りできない | れたかをご確認下さい。<br>い可能性があります。 |
| ログアウト           | >>>     | (予約) 戻る                                                 |                           |
|                 |         |                                                         |                           |

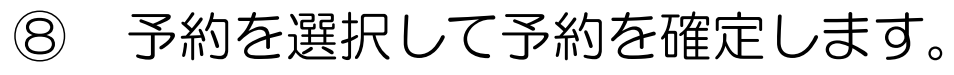

|                     | LXMATEHeLiøs                                     |
|---------------------|--------------------------------------------------|
| ット診療予想              | <b>內</b> 医療法人藤和会 藤間病院                            |
| 14:53               |                                                  |
| H 48                | ● 予約をとる                                          |
| >>>                 | ┃予約がとれました<br>以下の内容で予約をお取りしました。予約時間の10分前にご来院ください。 |
| >>>                 | 乳腺外科·乳腺診察·一般外来診察 2012年10月01日(月) 15:00~           |
| >>>                 | · 確約                                             |
| <b>&gt;&gt;&gt;</b> |                                                  |
|                     | ット診療予<br>14:53<br>様<br>シンン<br>シンン                |

⑨ 予約が完了しました。